Outlook 2016 を起動します。

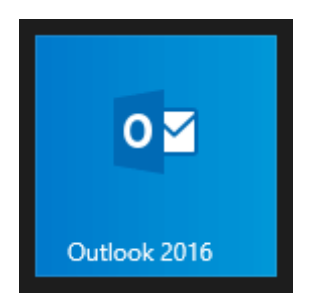

## [Microsoft Outlook 2016 へようこそ]画面が表示されます。 [次へ]をクリックします。

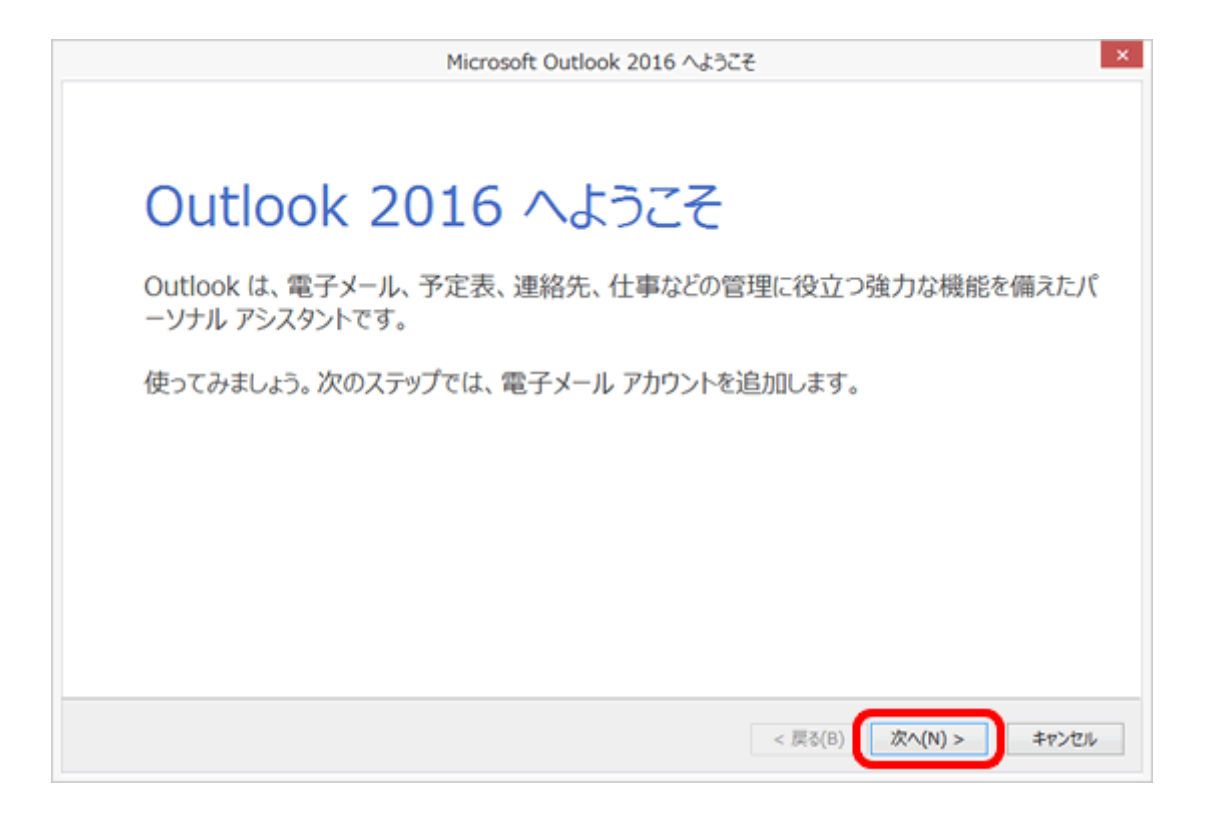

[Microsoft Outlook 2016 へようこそ]画面が表示されない場合

1. [ファイル]をクリックします。

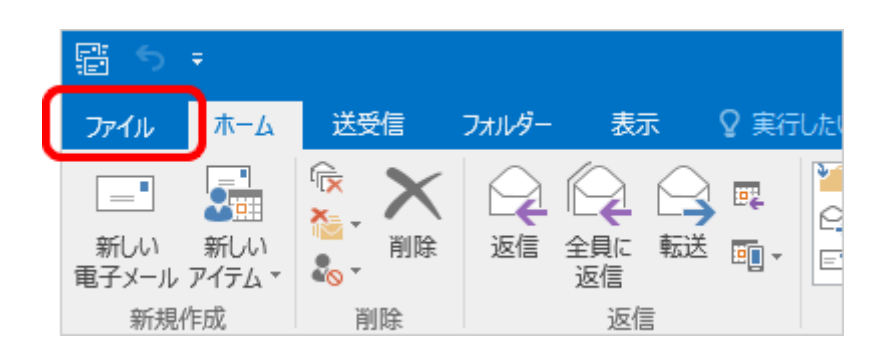

[アカウント情報]画面が表示されます。
 [アカウントの追加]をクリックし進みます。

| E               | フカウトに作って                 |
|-----------------|--------------------------|
| 情報              | アカワノト有報                  |
| 開く/エクスポート       | ocn_user@*****.ocn.ne.jp |
| 名前を付けて保存        | ◆ アカウントの追加               |
| 赤村 アイルの保存<br>印刷 | アカウントの設定                 |

## [電子メール アカウントの追加]画面が表示されます。 [電子メール アカウントに接続するように Outlook を設定しますか?]は、[はい]を 選択します。[次へ]をクリックします。

|                                                 | Microsoft Outloo                                   | ok アカウントの設                          | 定                                      |                                          |
|-------------------------------------------------|----------------------------------------------------|-------------------------------------|----------------------------------------|------------------------------------------|
| メール アカウントの追加                                    |                                                    |                                     |                                        | ť                                        |
| Outlook を使って、所属している組織の<br>どの電子メール アカウントに接続します。P | Microsoft Exchange Serv<br>OP, IMAP, Exchange Acti | ver や、Microsoft C<br>iveSync のアカウント | Office 365 に含まれる Exchang<br>Nにも接続できます。 | ge Online のアカウントな                        |
| 電子メール アカウントに接続するように Ou                          | utlook を設定しますか?                                    |                                     |                                        |                                          |
| (0) UL X(0)                                     |                                                    |                                     |                                        |                                          |
|                                                 |                                                    |                                     |                                        |                                          |
|                                                 |                                                    |                                     |                                        |                                          |
|                                                 |                                                    |                                     |                                        |                                          |
|                                                 |                                                    |                                     |                                        |                                          |
|                                                 |                                                    |                                     |                                        |                                          |
|                                                 |                                                    |                                     | < #3(B) 200 (N)                        | 1. 1. 1. 1. 1. 1. 1. 1. 1. 1. 1. 1. 1. 1 |
|                                                 |                                                    |                                     | < 戻る(B) 次へ(N)                          | > ==>                                    |

#### [自動アカウント セットアップ]画面が表示されます。

## [自分で電子メールやその他のサービスを使うための設定をする(手動設定)]を選択 します。[次へ]をクリックします。

| 電子メール アカウント(A)              |                      |              |           |  |
|-----------------------------|----------------------|--------------|-----------|--|
| 名前(Y):                      | 例: Elii Yasuda       |              |           |  |
| 毗子メール アドレス(E):              | 例: eiji@contoso.com  |              |           |  |
| パスワード(P):<br>パスワードの確認入力(T); |                      |              |           |  |
|                             | インターネット サービス プロバイダーか | ら提供されたパスワードを | 入力してください。 |  |

# [サービスの選択]画面が表示されます。 [POP または IMAP]を選択し、[次へ]をクリックします。

|                          | アカウントの追加                     |   |
|--------------------------|------------------------------|---|
| サービスの選択                  |                              | 芯 |
| ○ Outlook.com または Exchan | ge ActiveSync と互換性のあるサービス(A) |   |
| Outlook.com などのサービスに接続   | 売し、電子メール、予定表、連絡先、タスクにアクセスします |   |
| POP または IMAP(P)          |                              |   |
| POP または IMAP モナメール アカ    | ウントに接続します                    |   |
|                          |                              |   |
|                          |                              |   |
|                          |                              |   |
|                          |                              |   |
|                          |                              |   |
|                          |                              |   |
|                          |                              |   |
|                          |                              |   |
|                          |                              |   |
|                          |                              |   |

#### [POP と IMAP のアカウント設定]画面が表示されます。 下記の表を参照して各項目を設定し、[詳細設定]をクリックします。

| 名前(Y):         山田 太郎         アカウントをテストして、入力内容が正しいかどうかします。           電子メール アドレス(E):         ************************************ | を確認することをお勧め              |  |  |
|----------------------------------------------------------------------------------------------------|--------------------------|--|--|
| 電子メール アドレス(E): *****@bbm-***.jp                                                                                                 |                          |  |  |
|                                                                                                    |                          |  |  |
| サーバー情報 アカウント設定のテスト(T)                                                                                                    |                          |  |  |
| アカウントの種類(A): POP3 マ                                                                                                    |                          |  |  |
| 受信メール サーバー(I): e8-os003.xbit.jp (S)                                                                                             | <ul> <li>(S)</li> </ul>  |  |  |
| 送信メール サーバー (SMTP)(O): e8-os003.xbit.jp 新しいメッセージの配信先:                                                                            |                          |  |  |
| メール サーバーへのログオン情報 ③ 新しい Outlook データ ファイル(W)                                                                                      | ● 新しい Outlook データファイル(W) |  |  |
| アカウント名(U): ○ 既存の Outlook データ ファイル(X)                                                                                            | -                        |  |  |
| /(27-F(P):                                                                                                    | 參照(S)                    |  |  |
| <ul> <li>パスワードを保存する(R)</li> </ul>                                                                                               |                          |  |  |
|                                                                                                    |                          |  |  |

名前(Y)

電子メールアドレス(E) アカウントの種類(A) 受信メールサーバー(I) 送信メールサーバー(SMTP)(C アカウント名(U) パスワード(P) お客様の「お名前」:ここで入力された名前がメールの送信 者名(差出人名)になります。 お客様の「メールアドレス」※半角入力

の谷塚の「ノール」「レス」※十月八月

「POP3」と表示されていることを確認します。

設定案内書の受信メール(POP3)サーバー名を半角入力

送信メールサーバー(SMTP)(O) 設定案内書の送信メール(SMTP)サーバー名を半角入力 アカウント名(U) 設定案内書の「アカウント」※半角入力

> 設定案内書「電子メールパスワード」※半角入力 通常はチェックを入れます。

- パスワードを保存する(R)
- ここにチェックが入っていない場合、送受信ごとにパスワード を入力する必要があります。

[インターネット電子メール設定]画面が表示されましたら[送信サーバー]をクリックします。

[送信サーバー(SMTP)は認証が必要]にチェックし、[受信メール サーバーと同じ設 定を使用する]を選択します。

| インターネット電子メール設定×                                                                                                    |
|----------------------------------------------------------------------------------------------------|
| 全般 送信サーバー 羊細設定                                                                                                    |
| <ul> <li>✓ 送信サーバー (SMTP) は認証が必要(O)</li> <li>● 受信メール サーバーと同じ設定を使用する(U)</li> <li>○ 次のアカウントとパスワードでログオンする(L)</li> </ul> |
| アカウント名(N):<br>パスワード(P):<br>マパスワードを保存する(R)                                                                           |
| ○ メールを送信する前に受信メール サーバーにログオンする(I)                                                                                    |
|                                                                                                    |
|                                                                                                    |
| OK キャンセル                                                                                                    |

#### [詳細設定]をクリックします。

下記の表を参照して各項目を設定し、[OK]をクリックします。

| インターネット電子メール設定×                   |
|-----------------------------------|
| 全般 送信サーバー 詳細設定                    |
| サーバーのポート番号                        |
| 受信サーバー (POP3)(I): 110 標準設定(D)     |
| □ このサーバーは暗号化された接続 (SSL) が必要(E)    |
| 送信サーバー (SMTP)(O): 587             |
| 使用する暗号化接続の種類(C): なし               |
| サーバーのタイムアウト(T)                    |
| 短い                                |
|                                   |
| サーバールS削除する(R) 14 日後               |
| □ [削除済みアイテム] から削除されたら、サーバーから削除(M) |
|                                   |
|                                   |
|                                   |
|                                   |
| OK キャンセル                          |

| 受信サーバー(POP3)            | :110 と入力 |
|-------------------------|----------|
| このサーバーは暗号化された接続(SSL)が必要 | :チェックしない |
| 送信サーバー(SMTP)            | :587 と入力 |
| 使用する暗号化接続の種類            | :なし      |

サーバーにメッセージのコピーを置く(L):任意ですが,チェックを外すを推奨します。 チェックを入れておくと、PC で受信後におおもとのメールサーバーにメッセージのコピーを残しますので,別

のパソコンでも同じメールを受信したい場合などにチェックを入れます。

但し、メッセージのコピーを残すにチェックを入れた場合、メールボックス容量がオーバーし,

突然新しいメッセージが受信できなくなることがありますのでご注意ください。

[POP と IMAP のアカウント設定]画面に戻ります。

[[次へ]をクリックしたらアカウント設定を自動的にテストする]にチェックが入っていることを確認し、[次へ]をクリックします。

[テスト アカウント設定]画面が表示され、設定したアカウント宛にテストメールが送 信されます。

[状況]欄に[完了]と表示されましたら、[閉じる]をクリックします。

| <del>ፓ</del> スト ፖ                            | カウント設定   |                 |
|----------------------------------------------|----------|-----------------|
| すべてのテストが完了しました。[閉じる] をクリックして続                | 行してください。 | 中止(S)<br>閉じる(C) |
| タスク エラー<br>タスク<br>✓ 受信メール サーバー (POP3) へのログオン | 状況<br>完了 |                 |
| ✓ テスト电子メール メッセージの送信                          | 元了       |                 |

| アカウントの追加                       | × |
|--------------------------------|---|
|                                |   |
| すべて完了しました                      |   |
| アカウントのセットアップに必要な情報がすべて入力されました。 |   |
|                                |   |
|                                |   |
|                                |   |
|                                |   |
|                                |   |
|                                |   |
|                                |   |
| 別のアカウントの追加(A)                  |   |
|                                |   |
| < 戻る(B) 完了                     |   |
|                                |   |